# <u>คู่มือเรียกรายงานแล้วมีหน้าจอแจ้งว่า "พบข้อมูลแต่เงื่อนไขไม่ต้องการให้พิมพ์"</u> <u>กับ "ไม่พบข้อมูลที่ต้องการพิมพ์รายงาน"</u>

### 💠 วัตถุประสงค์

เพื่อให้ผู้ใช้งานทราบถึงสาเหตุและวิธีการแก้ไขกรณีที่ไม่สามารถเรียกรายงานได้ โดยโปรแกรมจะมีหน้าจอแจ้งว่า "พบ ข้อมูลแต่เงื่อนไขไม่ต้องการให้พิมพ์" กับ "ไม่พบข้อมูลที่ต้องการพิมพ์รายงาน"

## กรณีเรียกรายงานแล้วมีหน้าจอแจ้งว่า "พบข้อมูลแต่เงื่อนไขไม่ต้องการให้พิมพ์" กับ "ไม่พบข้อมูลที่ ต้องการพิมพ์รายงาน"

หากพบว่าเรียกรายงานแล้วมีหน้าจอแจ้งเตือนดังกล่าว จะเกิดจากไม่มีข้อมูลผลการคำนวณที่ต้องการ หรือ มีผลการ กำนวณแล้วแต่ระบุวันที่ในการเรียกรายงานไม่ถูกต้อง โดยสามารถตรวจสอบและแก้ไขได้ดังนี้

#### 🟶 ตรวจสอบผลการคำนวณ

หน้าจอ งานเงินเดือน → เลือก ผลการคำนวณเงินเดือน → ตรวจสอบว่ามีผลการคำนวณของงวดที่ต้องการเรียก รายงานหรือยัง → หากไม่พบผลการคำนวณให้ทำการคำนวณก่อน แล้วเรียกรายงานใหม่อีกครั้ง

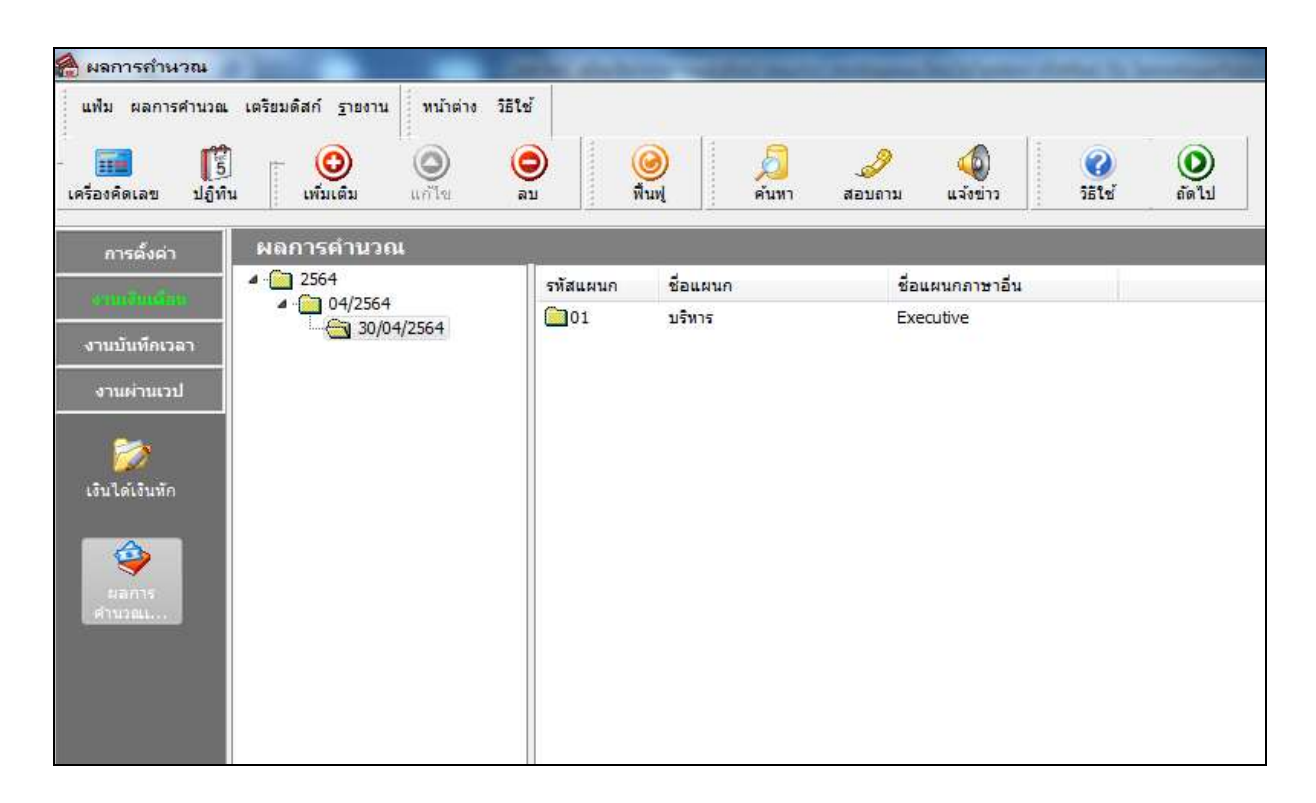

## 🟶 ตรวจสอบการระบุวันที่ขณะเรียกรายงาน

กรณีมีผลการคำนวณแล้วแต่ยังพบการแจ้งเตือนดังกล่าว ให้ทำการตรวจสอบวันที่จ่าย แล้วระบุวันที่ในการเรียกรายงาน ใหม่อีกครั้ง โดยระบุวันที่เป็นวันที่จ่าย ถึง วันที่จ่าย

➤ หน้าจอ งานเงินเดือน → คลิกเมนูย่อย ผลการคำนวณเงินเดือน → เลือกรายงานตัวที่ต้องการ → ระบุวันที่เป็น วันที่จ่าย ถึง วันที่จ่าย เช่น 30/04/2564 – 30/04/2564

| <ul> <li>ผลการถ้านวณ</li> <li>แฟ้ม ผลการคำนวล</li> <li>แต่รองคิดเลข ปฏิร์</li> </ul>                                 | เ เดรียมดิสก์ ฐายงาน<br>)<br>(1)<br>เห็มเติม | มน้าต่าง วิธีใช้<br>()<br>แก้ไข<br>อบ | <b>()</b><br>พื้นพุ่                                                              |                                                                                                    | (มี<br>แล้งข่าง                                                        | 2<br>วิธีใช่<br>อัตไป                           |  |
|----------------------------------------------------------------------------------------------------|----------------------------------------------|---------------------------------------|-----------------------------------------------------------------------------------|----------------------------------------------------------------------------------------------------|------------------------------------------------------------------------|-------------------------------------------------|--|
| การตั้งต่า<br>เราหวับเท็คเวลา<br>งานบันท็คเวลา<br>งานผ่านเวป<br>เริ่นได้เงินทัก<br>เริ่นได้เงินทัก<br>ผลการ<br>สำนวณ | <b>₩801561</b><br>- 2564<br>- 30/04          | /2564                                 | สแผนก ย้อแผนก<br>]01 บริหาร<br>(เลือกวันก์วัน<br>(แฟม แก้ไข<br>(ข่วงวันที่)<br>(เ | <ul> <li>รัฐ</li> <li>รัฐ</li> <li>ทีมอการกำนวณเงินเดือบ</li> <li>หน้าต่าง วิธิใช้</li> <li>เมที่ผอการคำนวณเงินเดือบ</li> <li>เมต์</li> <li>30/04/256</li> <li>30/04/256</li> </ul> | อแผนกภาษาอัน<br>xecutive<br>ภิจนที่ต้องการพิมพ่<br>) 📾 🗊<br>น<br>4 👔 🗊 | ปีนี้ ปีก่อน<br>เดือนนี้ (ดือนก่อน<br>(สิยนลึก) |  |

#### \*\*<u>แนะนำช่องทางการติดต่อฝ่ายบริการ</u> :

กรณีที่ด้องการสอบถามเพิ่มเติม ท่านสามารถแจ้งรายละเอียดที่ด้องการทราบเพิ่มเติมได้ทาง Line@ ของฝ่ายบริการ คือ @businessplus\_pr ซึ่งจะมี เจ้าหน้าที่ให้บริการ ดังนี้

- ในเวลาทำการ วันจันทร์ ถึง วันศุกร์ ตั้งแต่เวลา 08.30 น. 17.30 น.
- นอกเวลาทำการ วันจันทร์ วันศุกร์ ตั้งแต่เวลา 17.30 น. 22.00 น. และ วันเสาร์ วันอาทิตย์ วันหยุดนักขัตฤกษ์ ตั้งแต่เวลา 08.30 น. 22.00น.